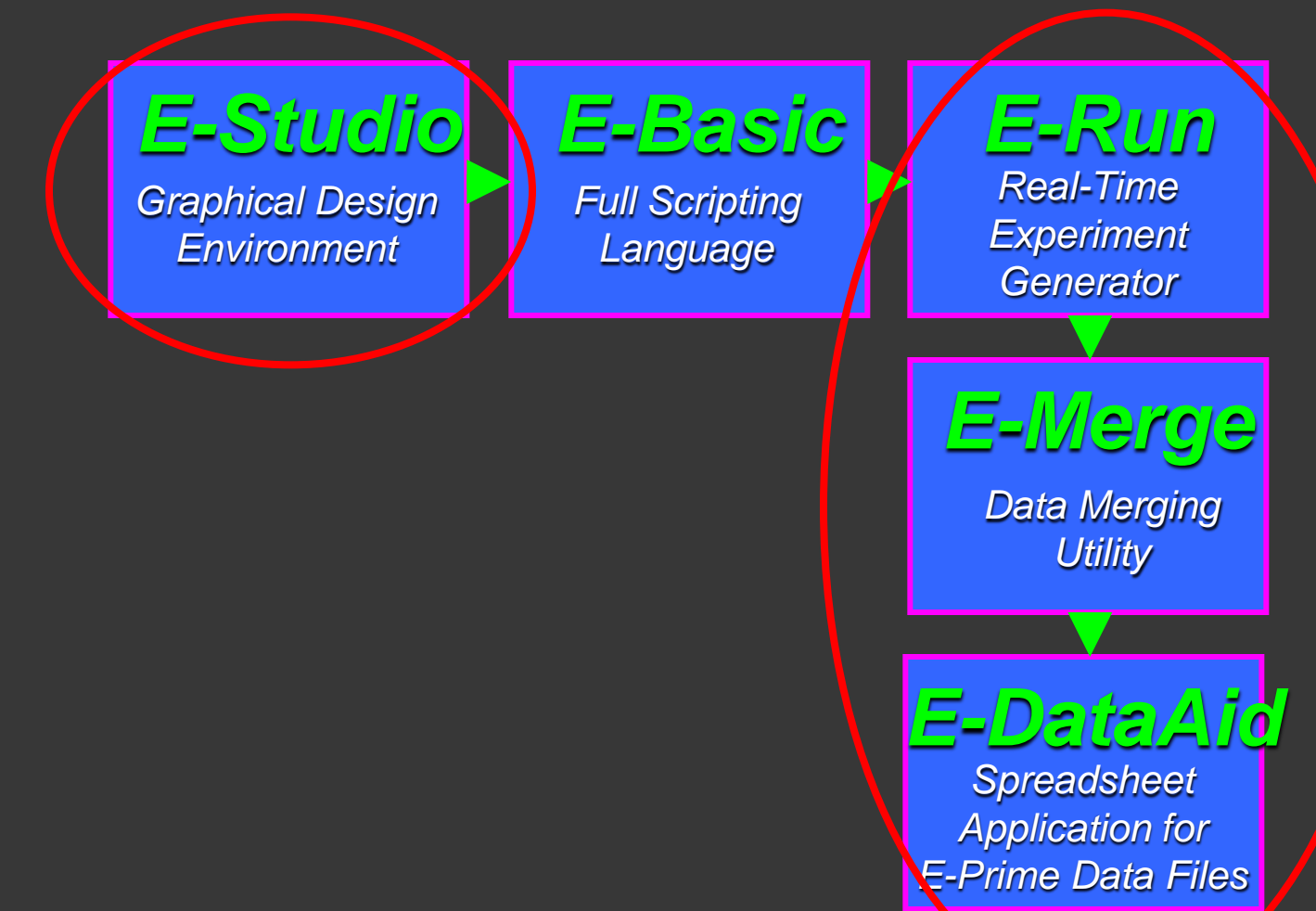

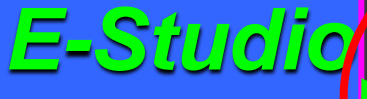

Graphical Design Environment **E-Basic** Full Scripting Language **E-RUN** Real-Time Experiment Generator

E-Merge Data Merging Utility

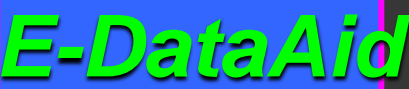

Spreadsheet Application for E-Prime Data Files

# Overzicht

#### 1. E-Basic

- 1. Visual Basic
- 2. Oefening 4
- 3. Andere voorbeelden
- 4. Opmerking

#### 2. Timing issues

- 1. Timing modes
- 2. Refresh rates
- 3. Delays
- 4. Tips

# 1. E-Basic

### Waarom?

- Wat niet geïmplementeerd is in E-Studio kan je toch programmeren
- En ja, er zijn veel dingen NIET geïmplementeerd...
- Zelfs eenvoudige...

### InLine

#### Geen probleem: Je kan script toevoegen d.m.v. een InlineObject

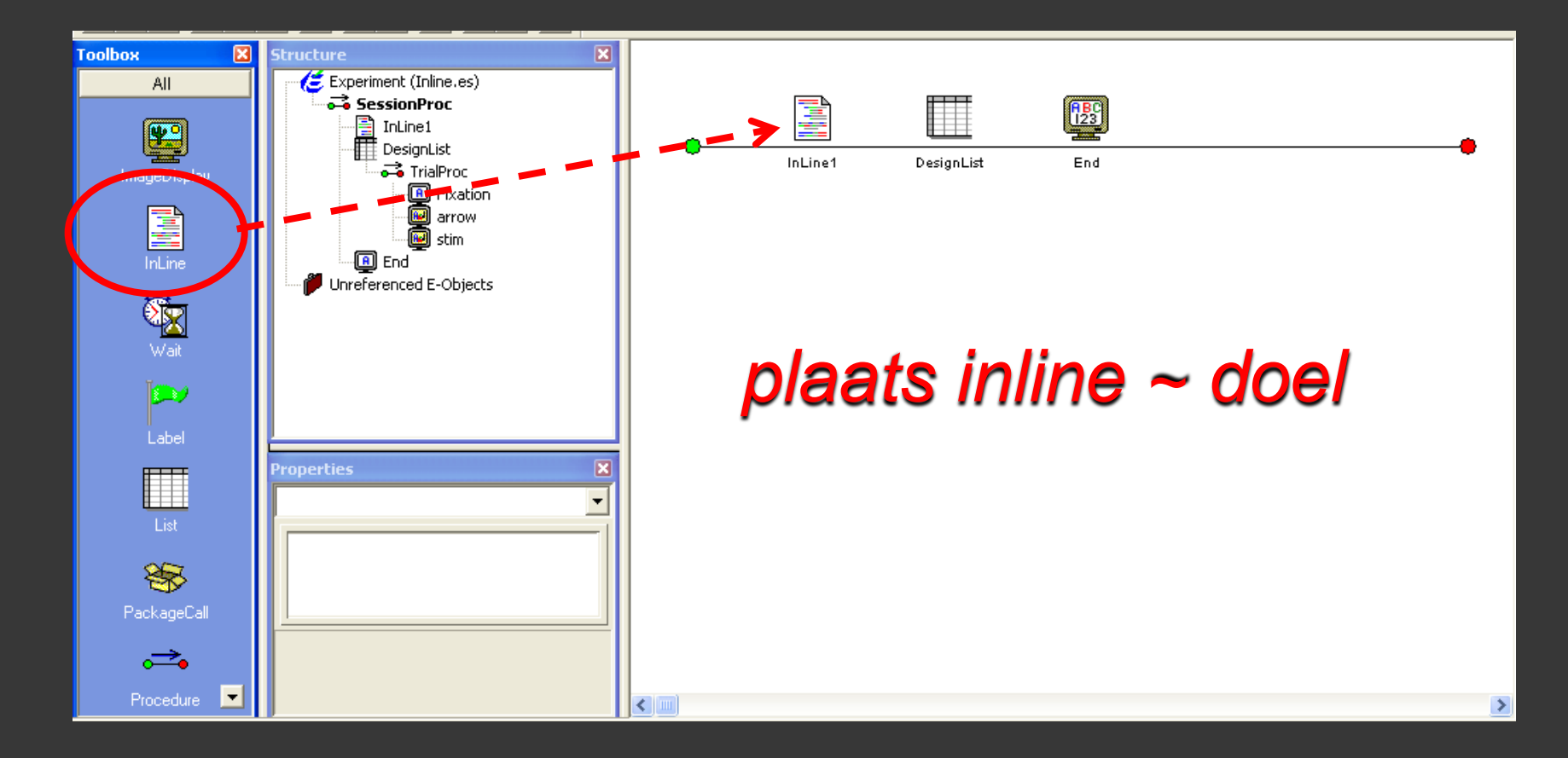

- 'leesbare' code
- Elk object heeft lijst van eigenschappen & methodes
  - Vb. InstructiesExp.text (object.property)
  - Vb. InstructiesExp.run (object.method)

```
InstructleSEXP.Name = "InstructleSEXP"
InstructiesExp.Tag = ""
Set InstructiesExpEchoClients = New EchoClientCollection
InitTextDisplayDefaults InstructlesExp
InstructleSExp.Text = "Welkom in dit experiment.\n\nIn dit experiment krijg je telkens een fix
"odw taak om zo snel mogelijk te reageren op de KLEUR van de cirkel.\n\nDruk op de
InstructlesExp.Duration = CLng("-1")
InstructlesExp.Duration = CLng("-1")
InstructlesExp.TimingMode = ebTimingModeEvent
InstructlesExp.PreRelease = Val("0")
InstructlesExp.OnsetSync = 1
InstructlesExp.OffsetSync = 0
Set BlockList = New List
BlockList.Name = "BlockList"
BlockList.Tag = ""
```

- O Properties
  - Retrieve property: c.GetAttrib ("name"), vb. c.GetAttrib ("Stimulus.ACC")
  - Modify property: c.SetAttrib "name", value, vb. c.SetAttrib "aantalfout", afout

#### Fixatie.Run

```
Stimulus.Filename = c.GetAttrib("stimulus")
Stimulus.Load
Stimulus.AlignHorizontal = c.GetAttrib("pos")
Stimulus.InputMasks.Reset
StimulusEchoClients.RemoveAll
Stimulus.InputMasks.Add Keyboard.CreateInputMask("jf" c.GetAttrib("correctresp")
Stimulus.Run
c.SetAttrib "Stimulus.OnsetDelay", Stimulus.OnsetDelay
c.SetAttrib "Stimulus.OnsetTime", Stimulus.OnsetTime
c.SetAttrib "Stimulus.DurationError", Stimulus.DurationError
c.SetAttrib "Stimulus.RTTime", Stimulus.RTTime
c.SetAttrib "Stimulus.ACC", Stimulus.ACC
c.SetAttrib "Stimulus.RT", Stimulus.RTSP
```

#### Methods

• Commando's, vb. run

Feedback.Run

• Functies, return van waarde, vb. mean

```
Case "Incorrect"
        Set Feedback_SlideText = CSlideText(Feedback.States.Item("Incorrect").Objects(1))
        Feedback Sliderext. Texts = "" &
    Formats (Feedback.ACCStats.Mean ) Feedback.ACCDivisor), Feedback.ACCFormat) «
    " Average Percent Correct"
        Set Feedback SlideText = Nothing
        Set Feedback SlideText = CSlideText(Feedback.States.Item("Incorrect").Objects(2))
        Feedback SlideText.Text = "" &
    Format$((Stimulus.RT / Feedback.RTDivisor), Feedback.RTFormat) 🤬
    " Seconds Response Time"
        Set Feedback SlideText = Nothing
        Set Feedback SlideText = CSlideText(Feedback.States.Item("Incorrect").Objects(3))
        Set Feedback SlideText = Nothing
    Case "NoResponse"
        Set Feedback_SlideText = CSlideText(Feedback.States.Item("NoResponse").Objects(1))
        Set Feedback SlideText = Nothing
    Case "Pending"
End Select
```

# Comments: ' Conditional statements vb. If... Then End If

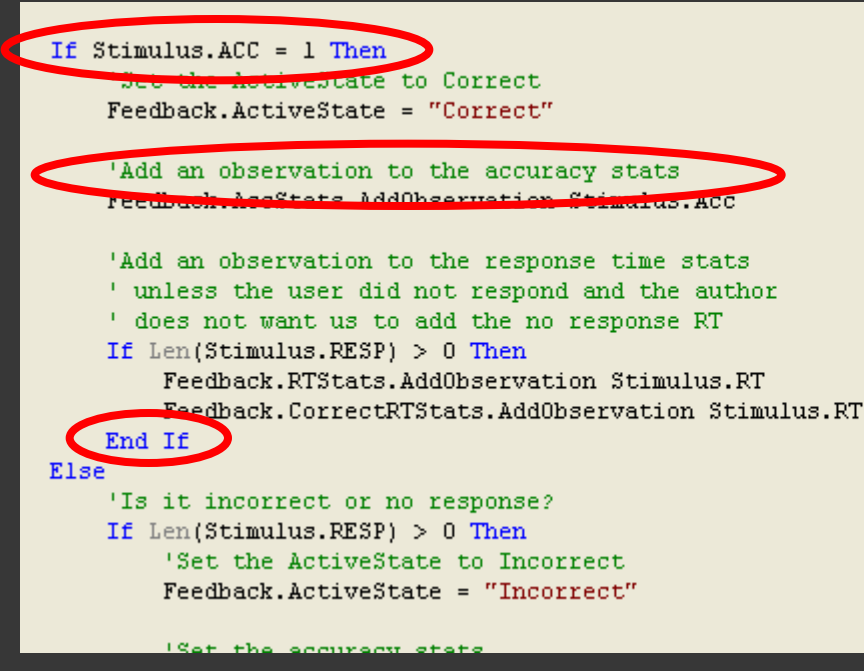

MsgBox ""

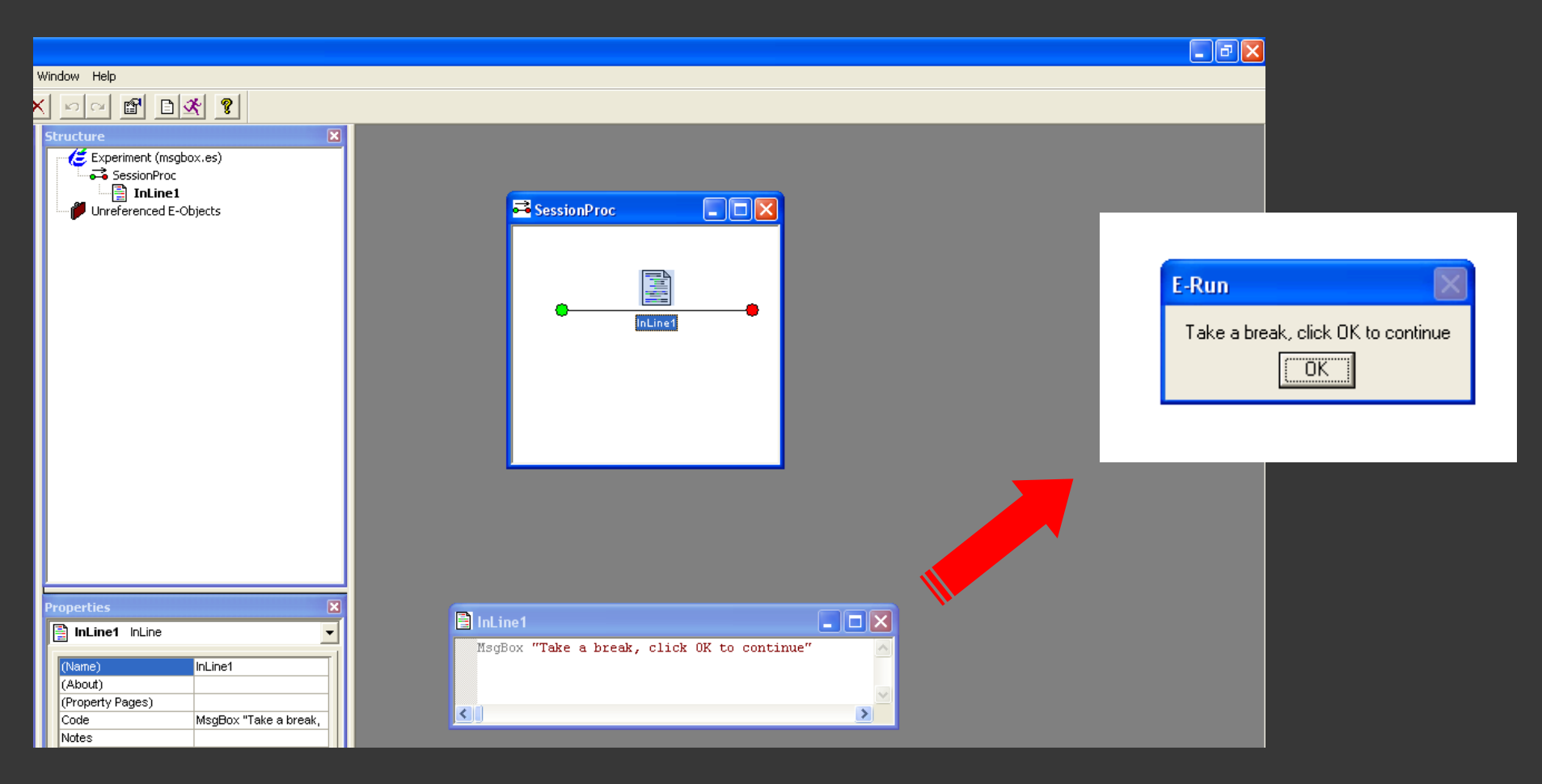

Loops, vb. do...loop until

GoTo Label

Als je achteruit of vooruit in je experiment wilt springen

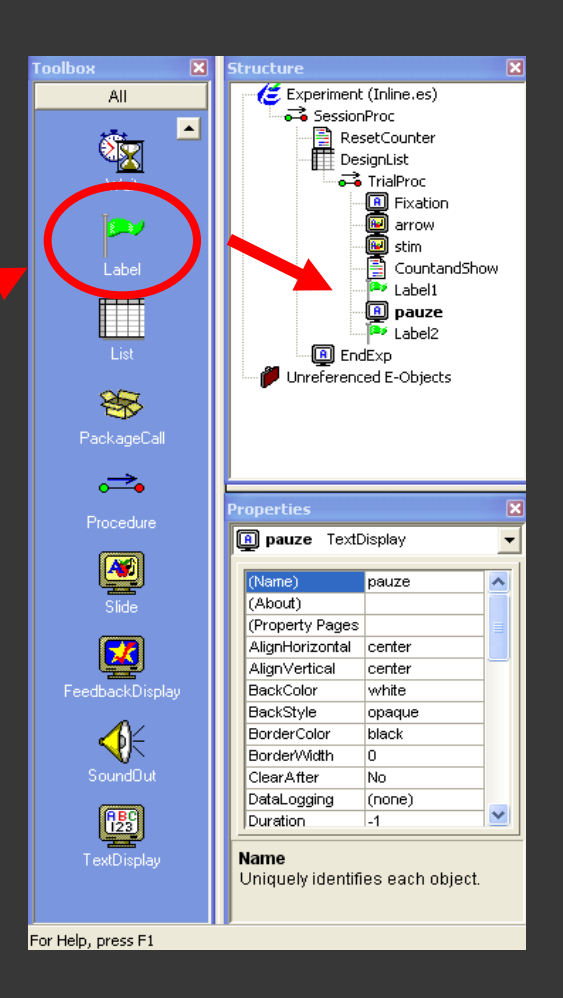

### 1.2. Oefening 4 (teller)

#### Doel: 40 trials, pauze na elke 10 trials met teller

Werk verder op Oefening3.es

 Verhoog het aantal trials tot 40 en selection = random

| I | Desi  | gnList      |        |                   |                  |                    |                |           |                | × |
|---|-------|-------------|--------|-------------------|------------------|--------------------|----------------|-----------|----------------|---|
|   | Sum   |             | -2     |                   |                  |                    |                |           |                |   |
|   | 56 Sa | amples (7 ( | cucles | x 8 samples/cu    | vcle)            |                    |                |           |                |   |
|   |       |             | -,     |                   | . =. = ,         |                    |                |           |                |   |
|   | 1 Cyc | sie equais  | 8 sam  | iples             |                  |                    |                |           |                |   |
|   | Ranc  | lom Select  | tion   |                   |                  |                    |                |           |                |   |
|   |       |             |        |                   |                  |                    |                |           |                |   |
|   | ID    | Weigh       | nt     | Nested            | Procedure        | Condition          | Stimulus       | StateName | e Probe        | П |
| 1 | ĺ     |             | 1      |                   | TrialProc        | poscomp_arrcomp    | left           | left      | arrowleft.bmp  | 1 |
| 2 |       | -           | 1      |                   | TrielProc        | nosincomn errcomn  | leff           | right     | arrowleft.bmp  | 1 |
| 3 |       |             | Prop   | erties: Desi      | gnList           |                    |                | ×         | arrowleft.bmp  | 2 |
| 4 |       |             |        |                   |                  |                    |                |           | arrowleft.bmp  | 2 |
| 5 |       |             | Ge     | eneral   Selectio | on Reset/Exit    | View Logaina Notes |                |           | arrowright.bm  | 1 |
| 6 |       |             |        |                   |                  | 1                  |                | 1         | arrowright.bm  | 1 |
| 7 |       |             |        | Cammary           |                  |                    |                |           | arrowright.bm  | 2 |
| 8 |       |             |        | 40 Samples (5     | cycles x 8 sam   | ples/cycic)        |                |           | arrowright.bm  | 2 |
|   |       | <b>(</b>    |        | 1 Cuela aquak     | 9 complex        |                    |                |           |                |   |
|   |       |             |        | r cycle equals    | s o samples      |                    |                |           |                |   |
|   |       |             |        | Random Selec      | ction            |                    |                |           |                |   |
|   |       |             |        |                   |                  |                    |                |           |                |   |
|   |       |             | L      |                   |                  |                    |                |           |                |   |
|   |       |             |        | Reset Samplin     | g (Define Cycle) | ) — Exit List — —  |                |           |                | 2 |
|   |       |             |        | All sample        | × (8)            | G 49-1             | Cucles (40 sar | mples)    |                |   |
|   |       |             |        |                   |                  | Anter jo           | 0,000 (40 00)  | (ipico)   |                |   |
|   |       |             |        | C After           | ) samples        | C After 1          | samples        |           |                |   |
|   |       |             |        | 🔲 Reset at b      | beginning of eac | ch Run C After 0   | seconds        |           |                |   |
|   |       |             |        |                   |                  |                    |                |           |                |   |
|   |       |             |        |                   |                  |                    |                |           |                |   |
|   |       |             |        |                   | 01               | Cancel             | Apply          | Help      |                |   |
|   |       | L           |        |                   |                  |                    |                |           | www.netnot.com |   |
|   |       |             |        |                   |                  |                    |                | mup.//wv  | ww.psuret.Col  |   |

### Variabele 'teller'

Occlareren = naam en type bepalen

Lokaal

• Binnen een procedure

-> Enkel in deze procedure toegankelijk

Globaal

 $\circ$  In User tab van script

-> Over ganse experiment toegankelijk

Initialiseren = beginwaarde toekennen

### 2. Teller declareren

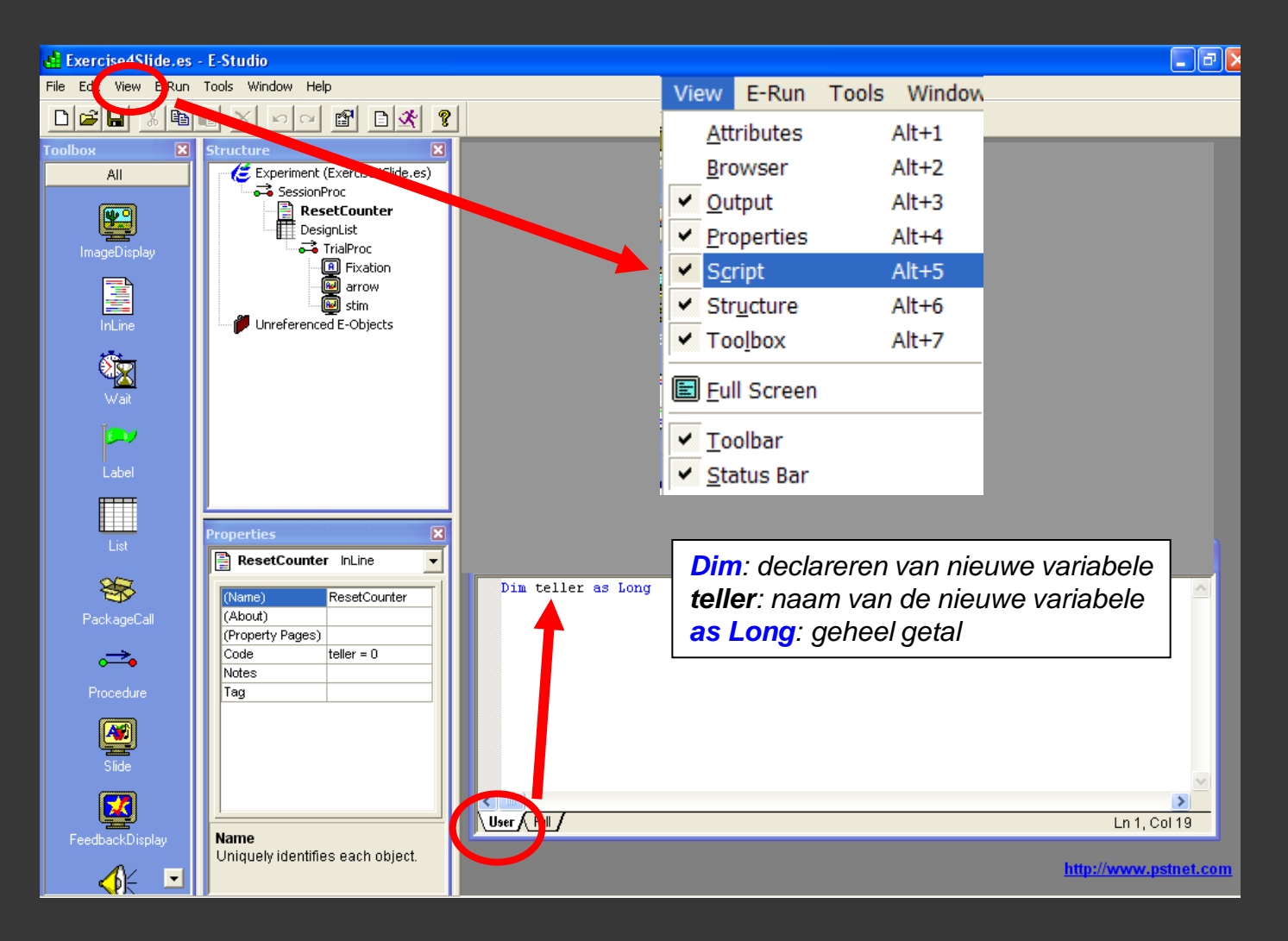

(Als je script niet te zien krijgt, moet je 't eerst nog eens genereren)

### 3. Teller initialiseren

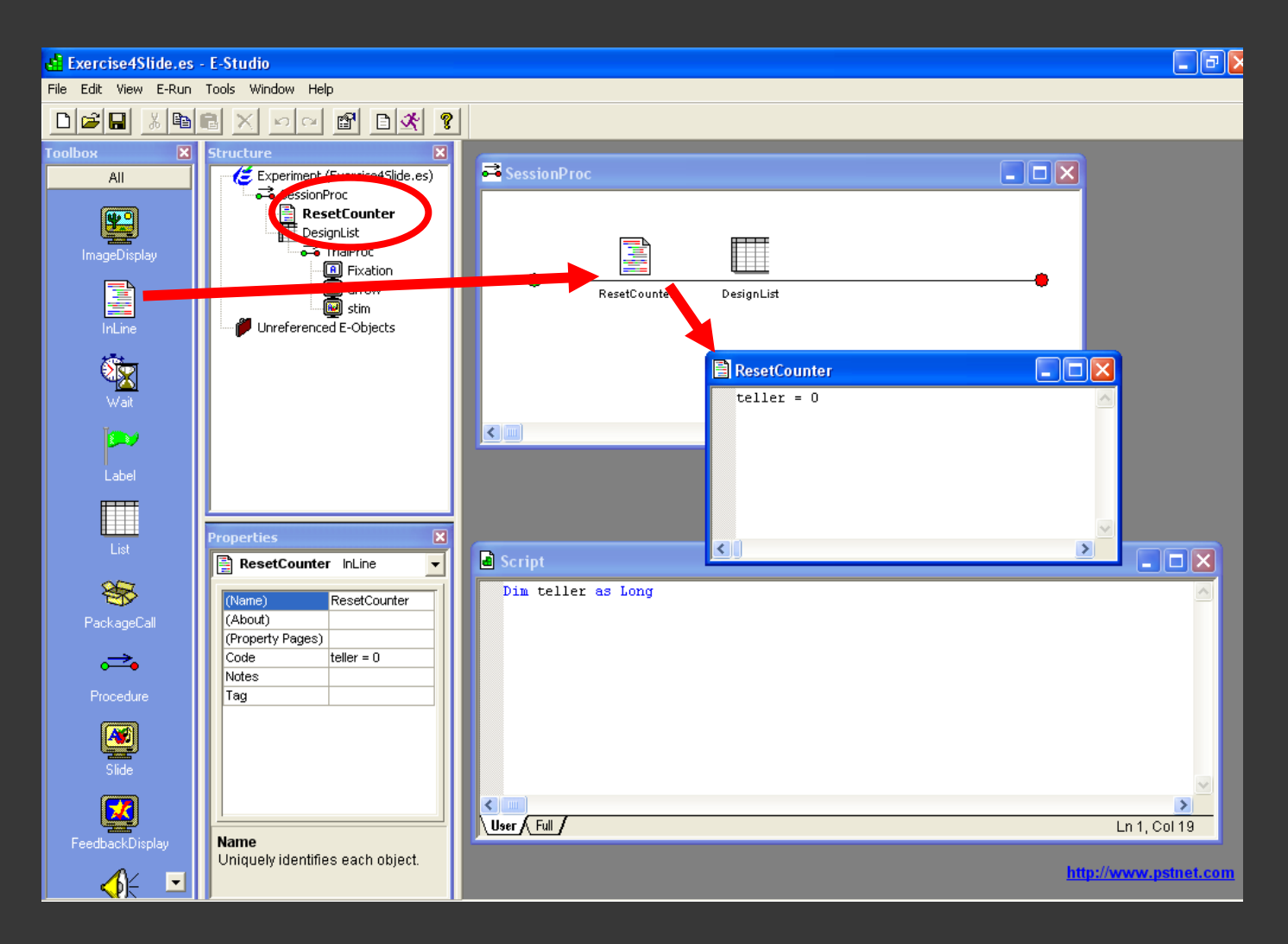

### 4. InLine "Count and Show" en Pauze

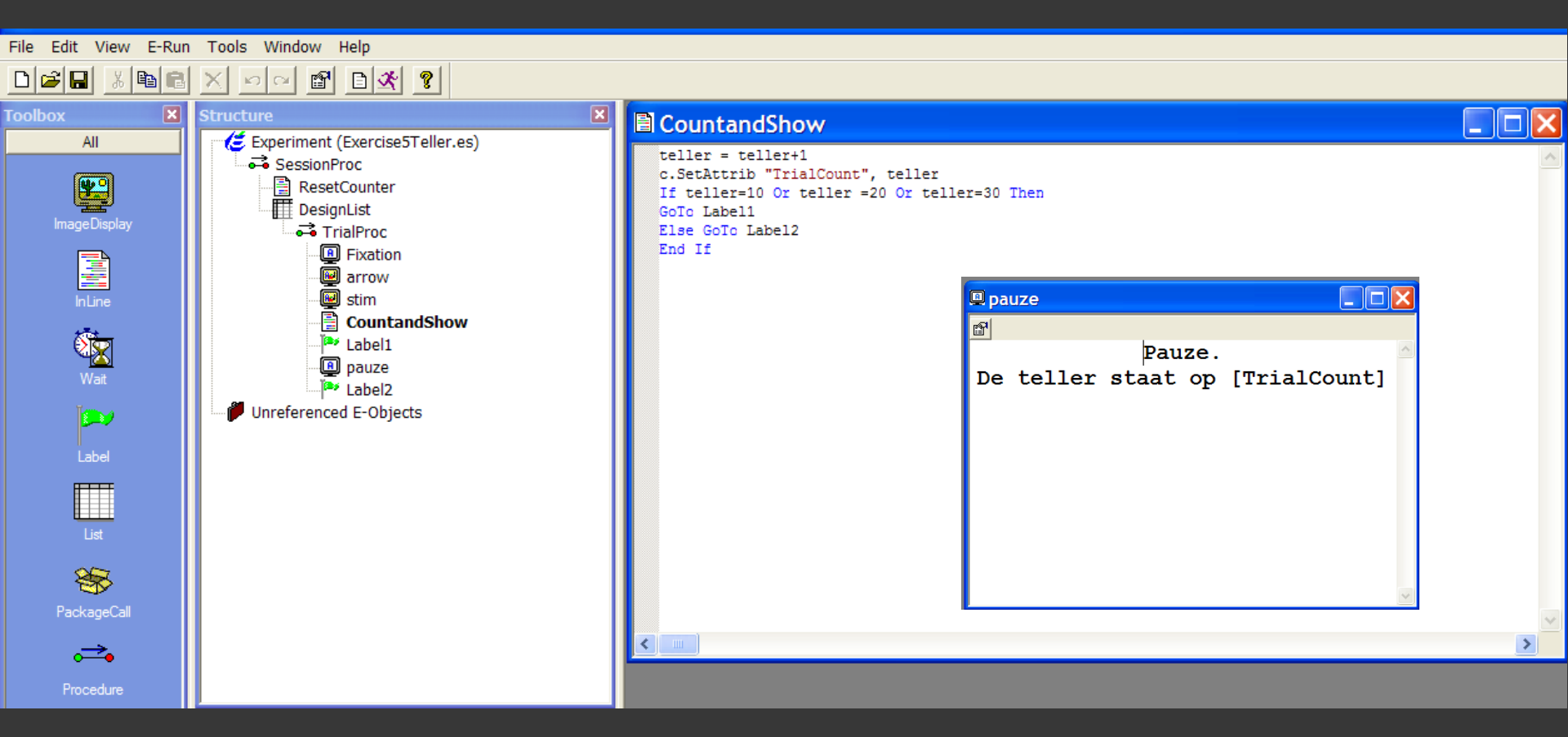

Voeg een InLine Object toe, noem het 'CountandShow' Voeg een TextDisplay Object toe, noem het 'Pauze' Schrijf er de juiste tekst in...

### 5. Labels invoegen

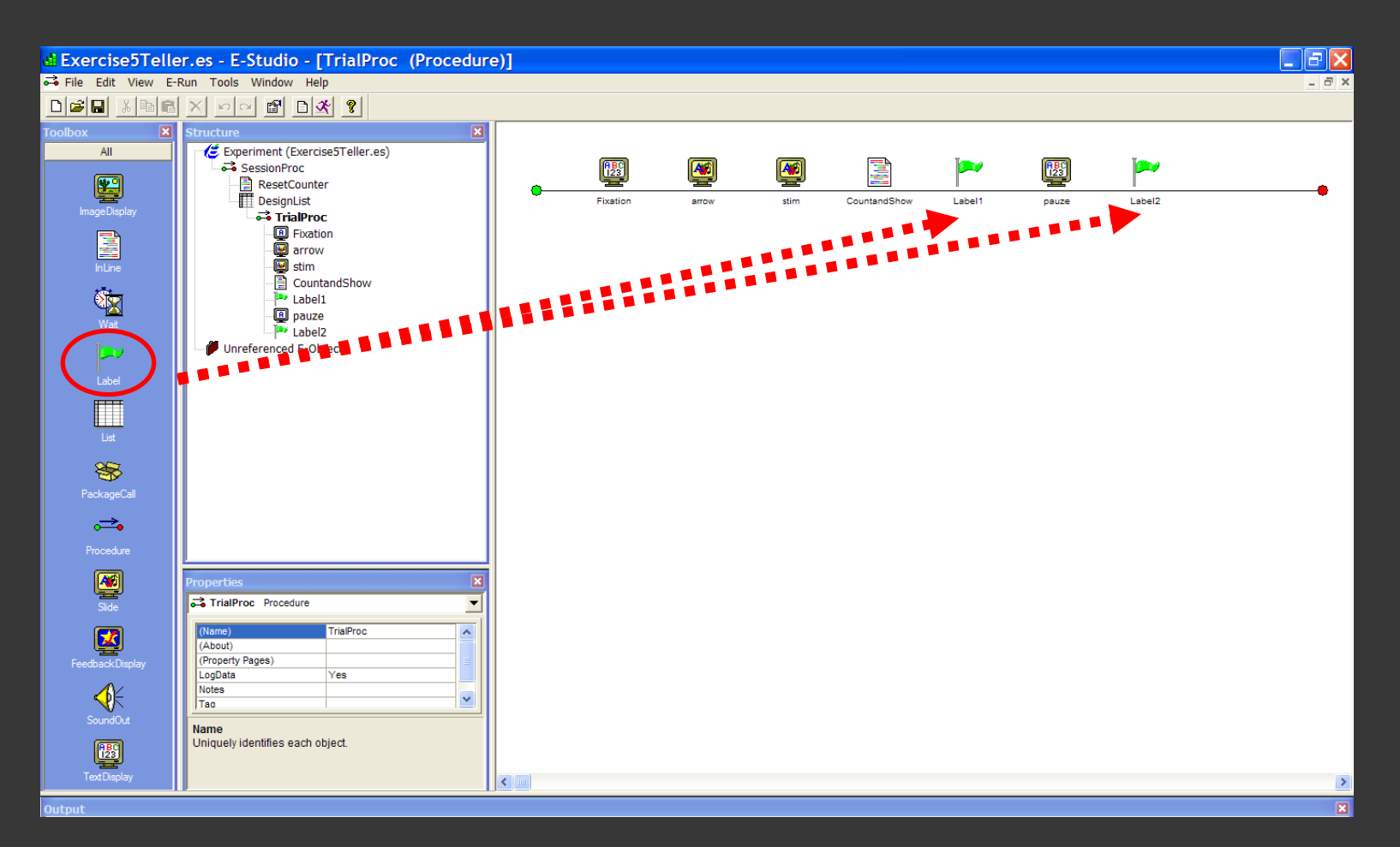

#### Voeg twee labels in Noem ze Label1 en Label2

#### Ziet alles er zo uit? Goed zo! Save ... Generate ... Run!

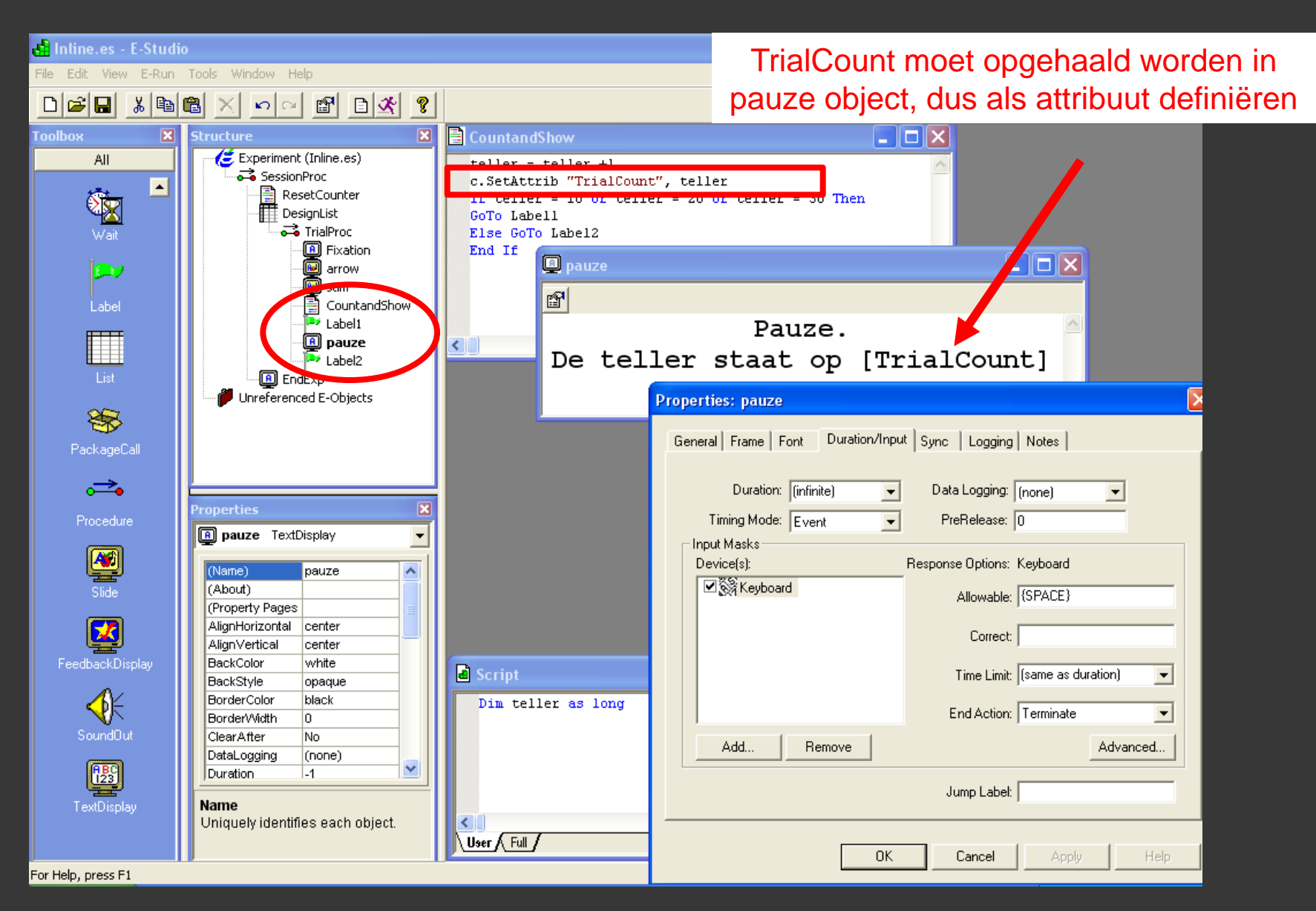

- Vervroegd stoppen van experiment
  - Methode 1
    - Ctrl + Alt + Shift
    - .txt file  $\rightarrow$  E-Recovery  $\rightarrow$  .edat file
  - Methode 2
    - Ctrl + Shift
    - .edat file

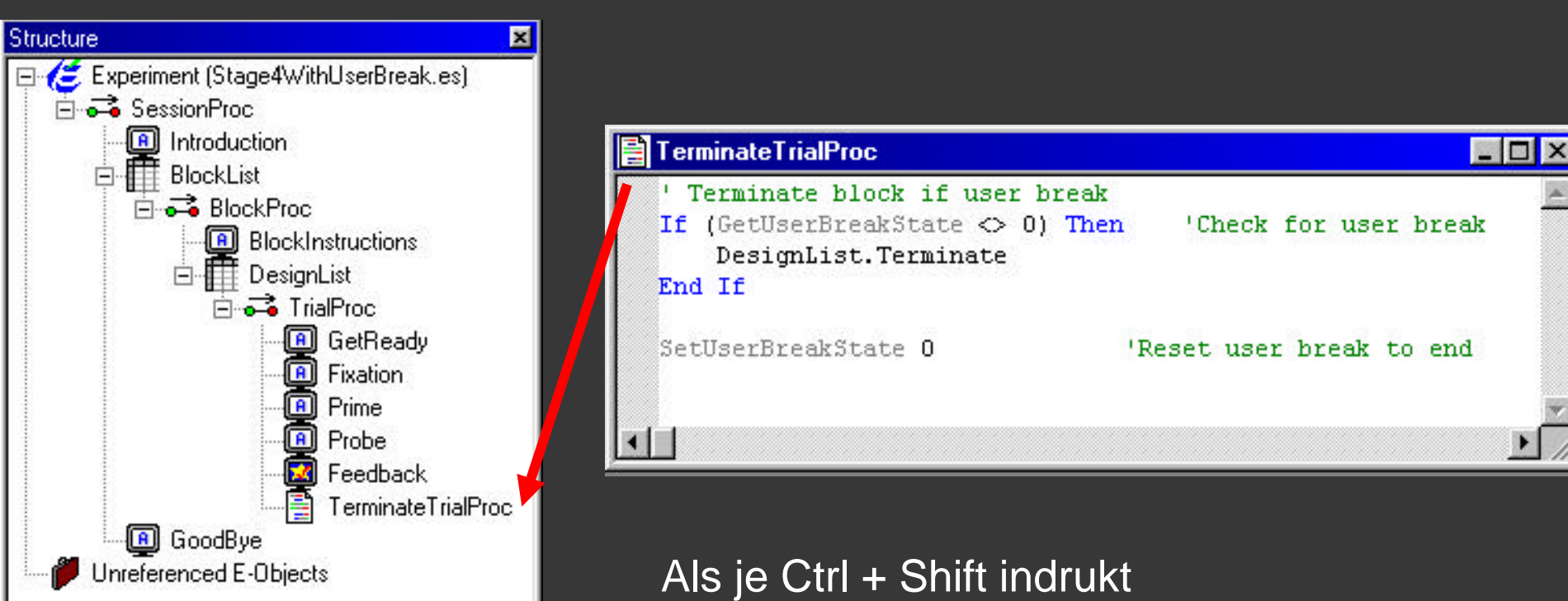

- -> GetUserBreakState wordt 1
- -> DesignList stopt
- -> GoodBye, Einde experiment

#### • Bepaalde trials herhalen

Op basis van de antwoorden van de pp vul je een lijst aan. Enkel de stimuli in déze lijst worden op het einde herhaald.

- fout beantwoorde trials
- invalide trials (bijvoorbeeld als voicekey niet reageerde)

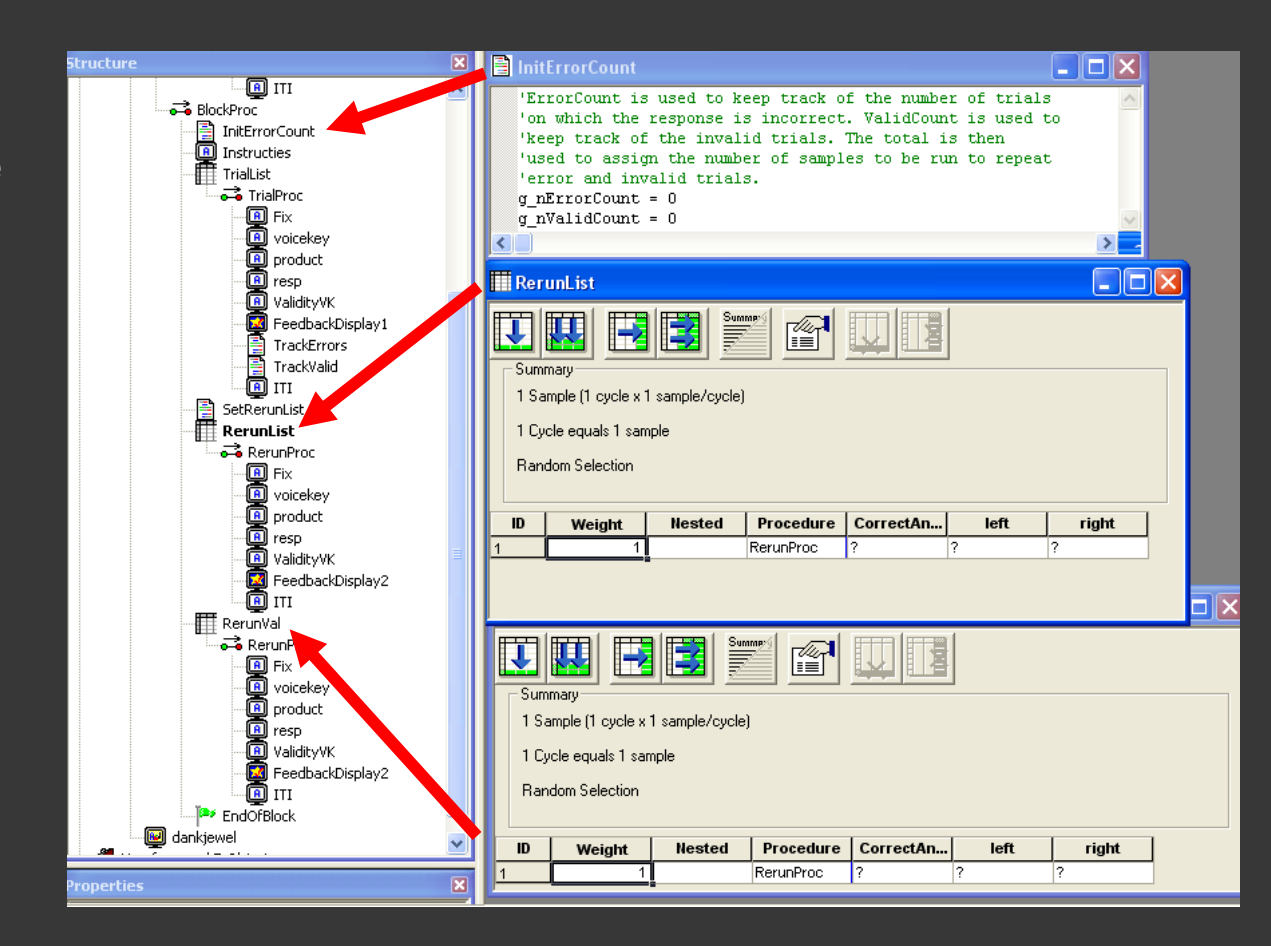

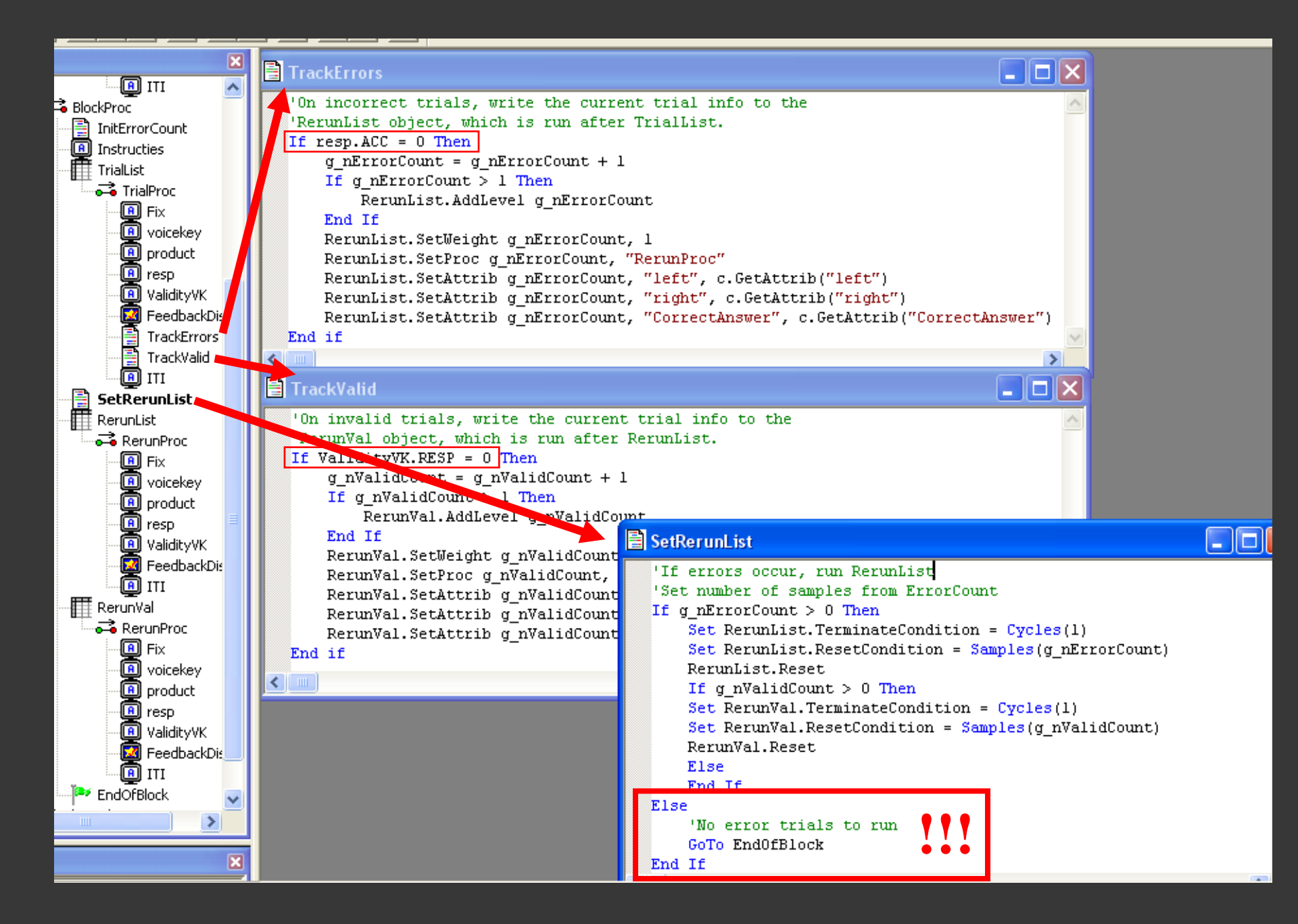

• Oefenblok herhalen als pp het niet goed genoeg doet

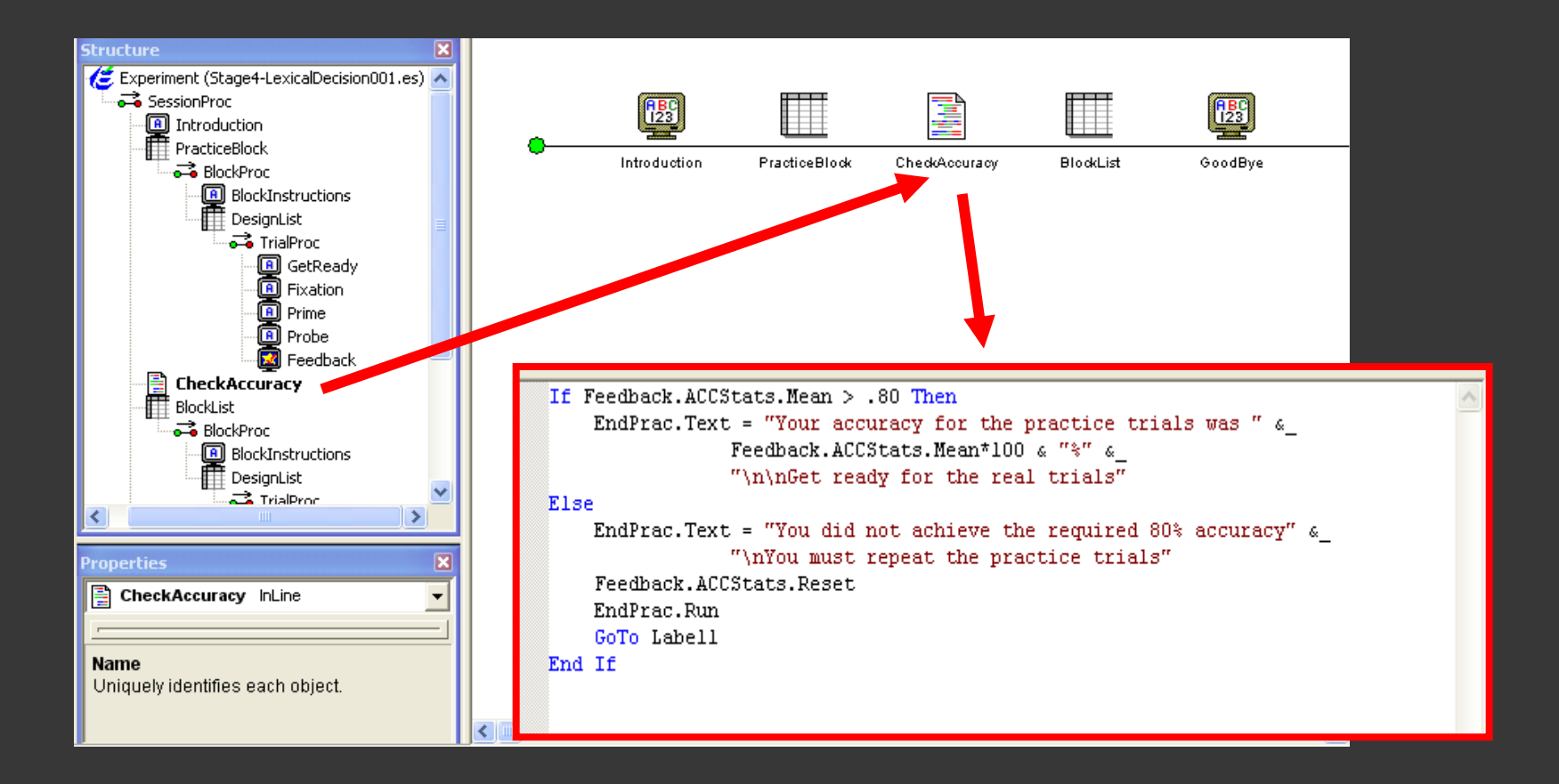

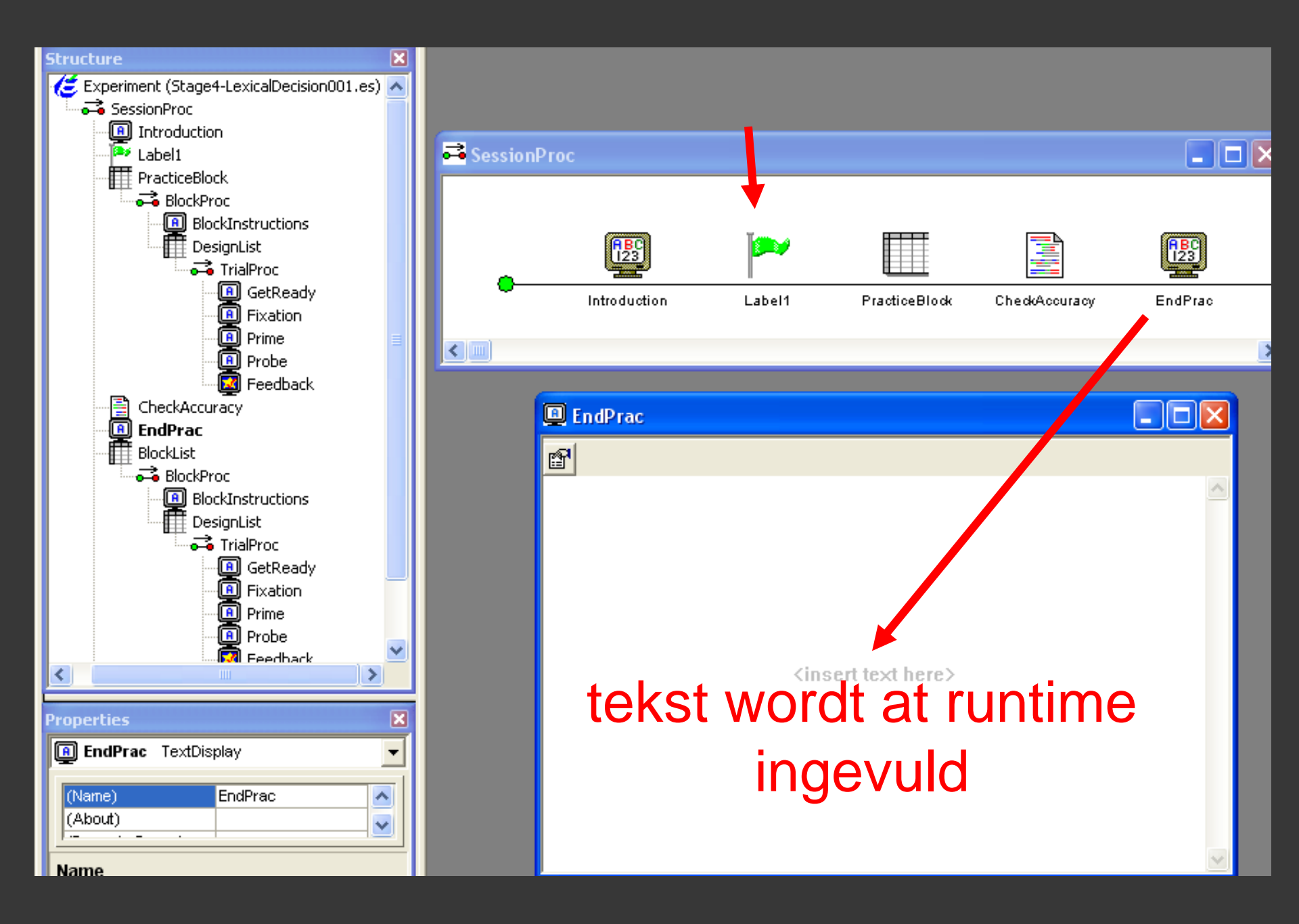

## 1.4. Opmerking

- InLine lost niet alles op
- Vooral (restricties opleggen aan) randomisatie kan problemen opleveren
- Vb. gelijkende trials niet na elkaar
- Het kan (zie samples op site E-Prime) maar enkel met klein aantal stimuli (Do...Loop)

# Oplossing

Extern gegenereerde lijst inlezen:

- LoadMethod File
- \*.txt
  - TAB
  - \0
  - attribute headers moeten erin staan

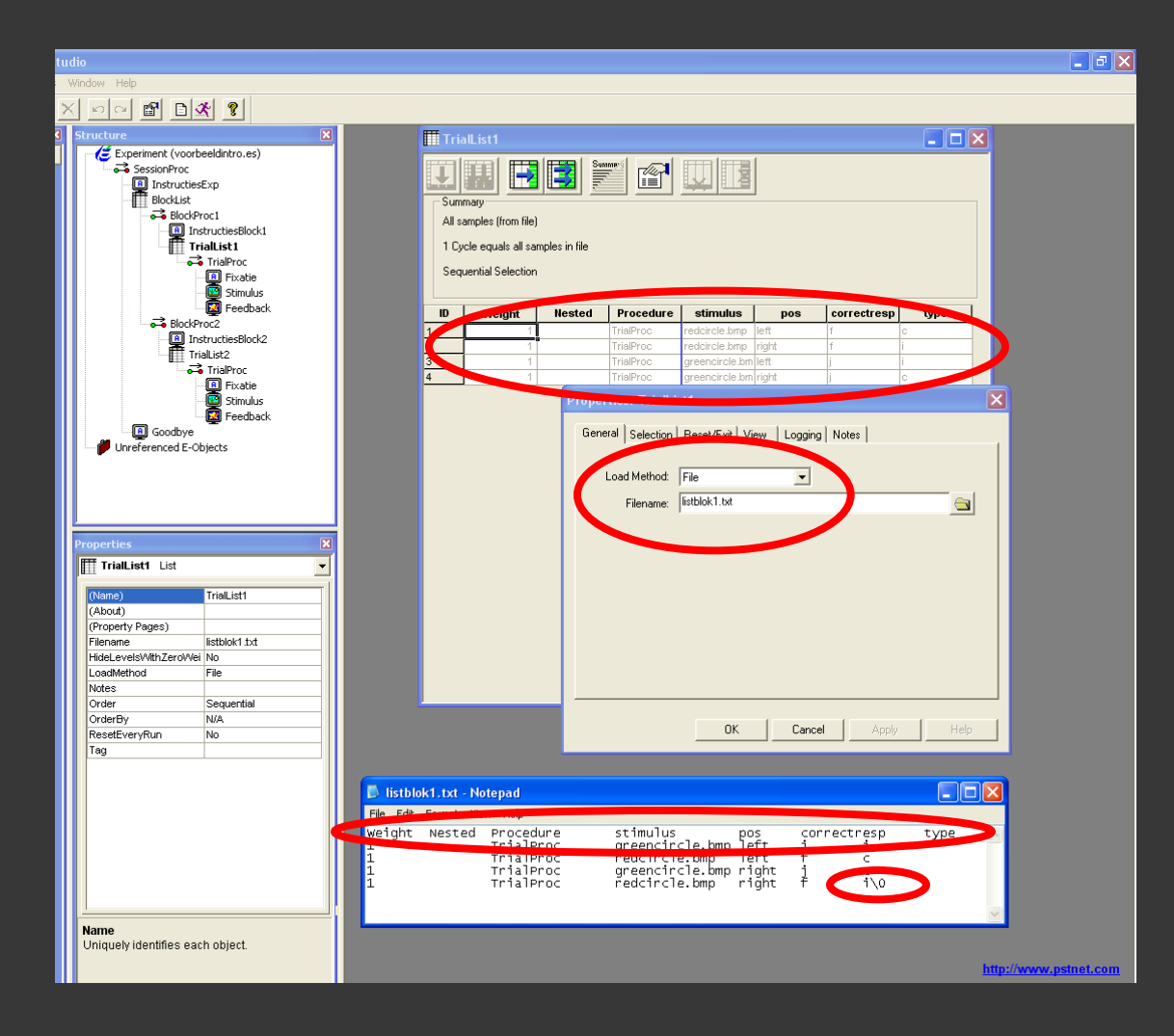

# Overzicht

#### 1. E-Basic

- 1. Visual Basic
- 2. Oefening 4
- 3. Andere voorbeelden
- 4. Opmerking

#### 2. Timing issues

- 1. Timing modes
- 2. Refresh rates
- 3. Delays
- 4. Tips

#### 2.1 Timing modes

- Event: zorgt voor vaste aanbiedingsduur (Default)
- Cumulative: zorgt voor vast interstimulusinterval

| Properties: cue                                            |                      |
|------------------------------------------------------------|----------------------|
| General Frame Font Duration/Inpu                           | # Sync Logging Notes |
| Duration: E7                                               |                      |
|                                                            |                      |
| I ming Mode: Event                                         | PreRelease: 40       |
| Device(s):                                                 | Response Options:    |
| Click the Add button to select                             | Allowable:           |
| a device and define the input<br>mask via Response Options | Correct:             |
|                                                            | Time Limit:          |
|                                                            | End Action:          |
| Add Remove                                                 | Advanced             |
|                                                            | Jump Label:          |
| ОК                                                         | Cancel Apply Help    |

uiteindelijke aanbiedingstijd

2.2. Refresh rates

bedoelde aanbiedingstijd?

Refresh duration = 1 / refreshrate sec = 1 / 60 sec = 16,67 ms

Moeilijk mee te werken!

Duur van de stimulus = veelvoud van refresh duration Als je de stimulus 60 ms wilt aanbieden...wordt dit 66.67 ms Oplossing: Verander refreshrate van je computer

uiteindelijke aanbiedingstijd

2.2. Refresh rates

bedoelde aanbiedingstijd?

100Hz

#### Refresh duration = 1 / refreshrate sec= 1 / 100 sec= 10 ms

#### Makkelijk mee te werken

Duur van de stimulus = veelvoud van refresh duration Dus bijvoorbeeld  $4 \times 10 = 40 \text{ ms}$  $5 \times 10 = 50 \text{ ms}$  $6 \times 10 = 60 \text{ ms...}$ 

#### 📲 voorbeeldintro-1-1.edat - E-DataAid

ExperimentName Subject Session Display.RefreshRate Group

1

1

1

1

1

1

1

59,985

59.985

59.985

59.985

59 985

59,985

59.985

59.985

.

File

| Edit View Tools Hel | р |
|---------------------|---|
|---------------------|---|

| Eult | view | 10015 | neip |
|------|------|-------|------|
|      |      |       |      |

| <br> | <br> |  |  |
|------|------|--|--|

|  |  | 9 | ß | D |  | R |
|--|--|---|---|---|--|---|
|--|--|---|---|---|--|---|

1

1

1

1

1

1

1

1

| 1 | voorbeeldintro                          |
|---|-----------------------------------------|
|   | 100100000000000000000000000000000000000 |

voorbeeldintro

voorbeeldintro

oorbeeldintro

voorbeeldintro

voorbeeldintro

voorbeeldintro

voorbeeldintro

**e** 

| Hoe we | eet ik | de r | efrest | nrate? |
|--------|--------|------|--------|--------|

- $\Rightarrow$  Check op je PC (let op, soms fout bij Windows)
- $\Rightarrow$  Check in .edat file
- $\Rightarrow$  Meer info op de website
  - http://expsy.ugent.be/intern/eprimeFAQ.htm

2.3. Besturingssysteem zorgt voor delays

Er gebeurt meer dan je denkt

- ophalen picture
- voorbereiden picture
- picture op scherm zetten
- picture duration = 200 ms

 -> Totale duur voor volgende picture op het scherm komt is 305 ms —

105 ms

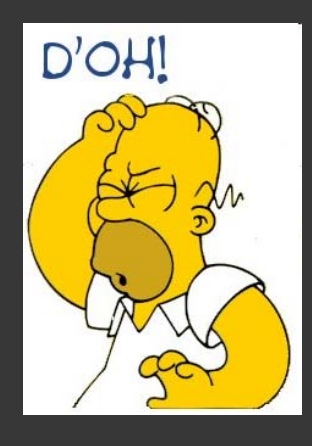

2.3. Besturingssysteem zorgt voor delays

Oplossing: PreRelease Tijdens presentatie van huidige stimulus wordt de volgende stimulus al voorbereid

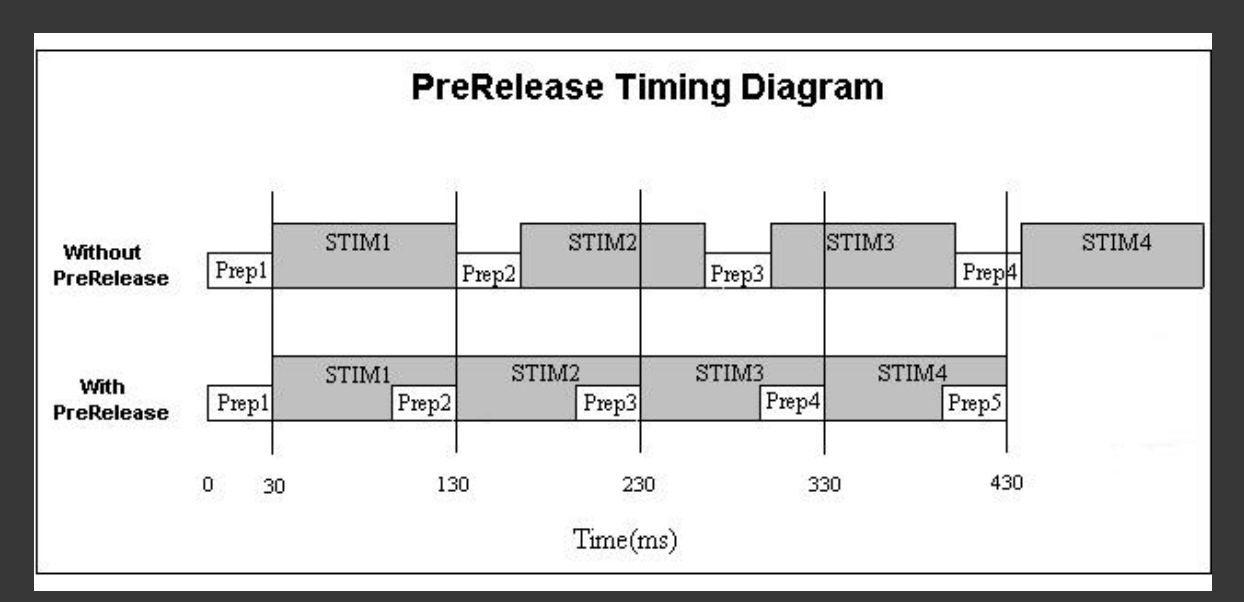

2.3. Besturingssysteem zorgt voor delays

Oplossing: PreRelease

- Voorbereidingstijd < Display Time</li>
   Bijvoorbeeld 100ms < 200 ms</li>
- Algemeen is een PreRelease van 100 à 200 ms ruim voldoende

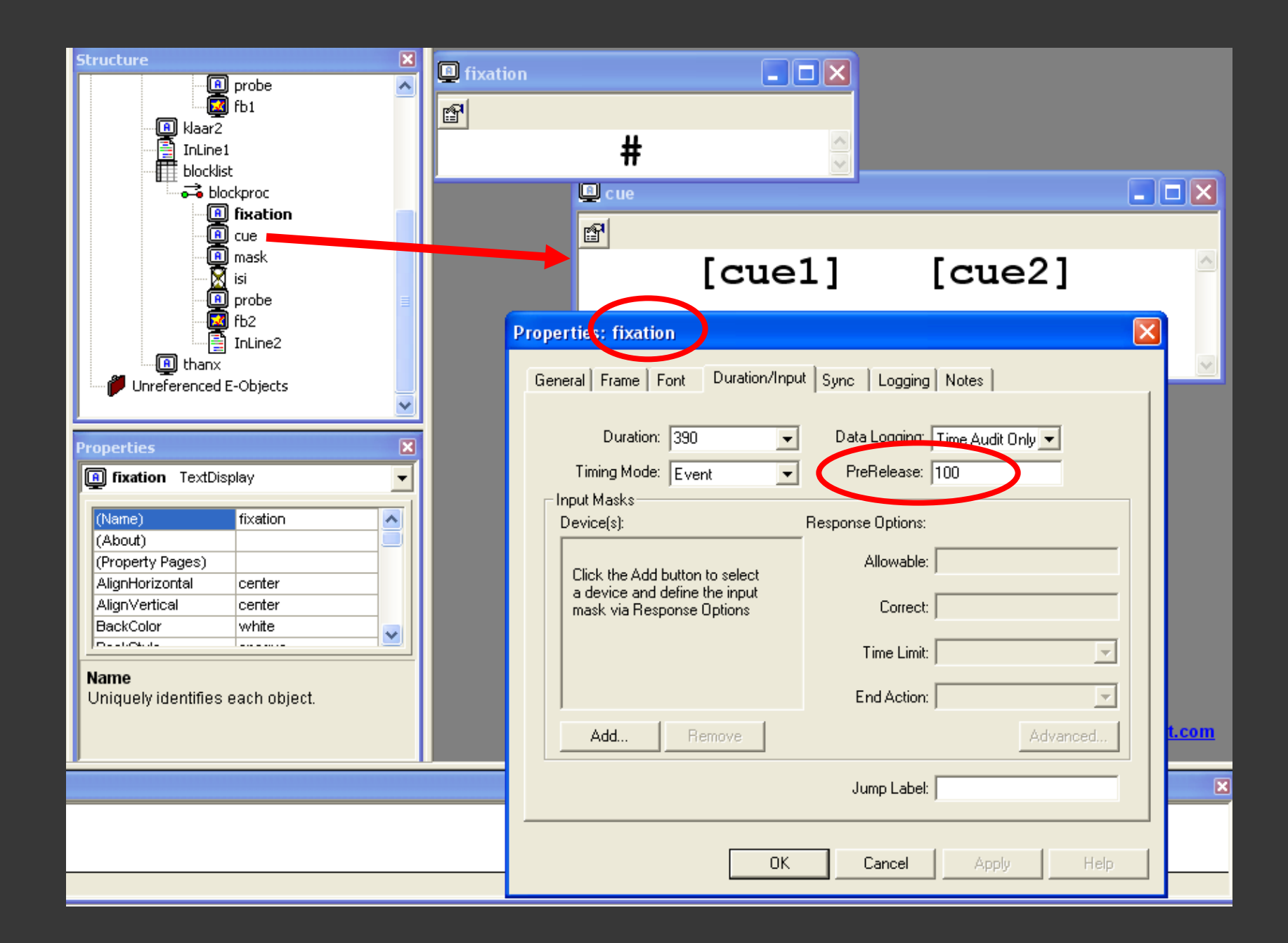

### Géén PreRelease

Vóór een FeedbackObject

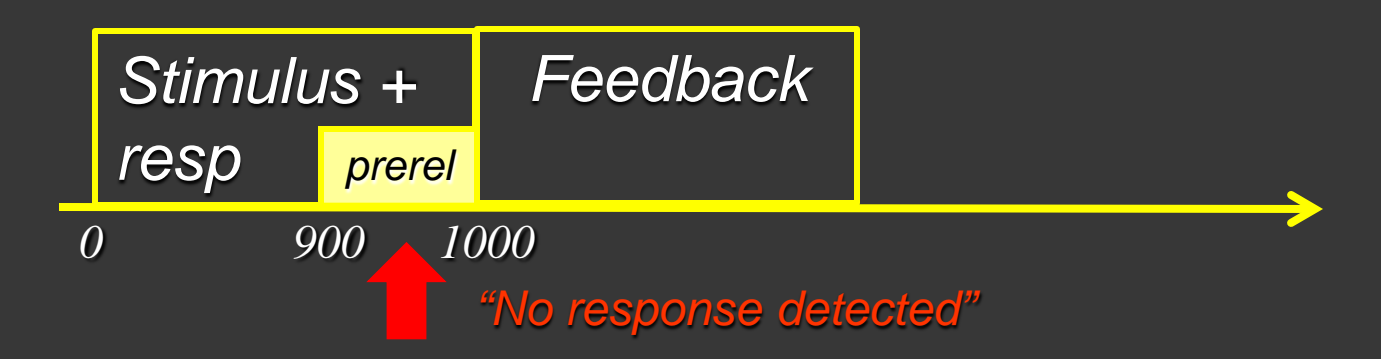

-> Oplossing: Zet PreRelease op 0 ms bij het object voorafgaand aan FeedbackObject

| Properties: Stimulus                                 |  |
|------------------------------------------------------|--|
| General Frame Font Duration/Input Sync Logging Notes |  |
| Duration: 1000 🗸 Data Logging: Standard 🗸            |  |
| Timing Mode: Event    PreRelease: 0                  |  |

 $(\mathbf{0})$ 

### Géén PreRelease

- Bij object dat respons registreert
- 1) als responstijd > stimulusduur
- 2) als End Action = Terminate

| Properties: Stimulus                                     | X                                                     |
|----------------------------------------------------------|-------------------------------------------------------|
| General Frame Duration/Input Sync                        | Logging Notes                                         |
| Duration: 1000  Timing Mode: Event Input Masks During(c) | Data Logging: Standard 💽<br>PreRelease: 0             |
| Vevice(s):<br>■ Sin Keyboard                             | Allowable:  f Correct: [correctresp] Time Limit: 1500 |
| Add Remove                                               | Advanced                                              |
|                                                          | Jump Label:                                           |
| OK                                                       | Cancel Apply Help                                     |

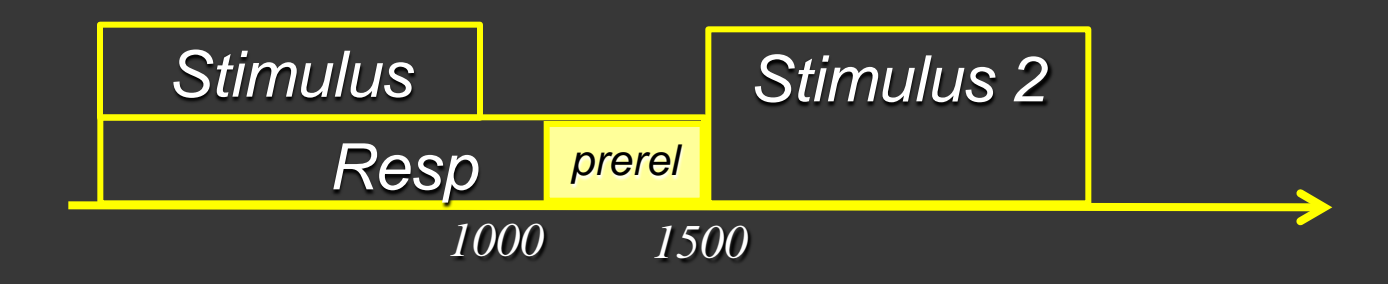

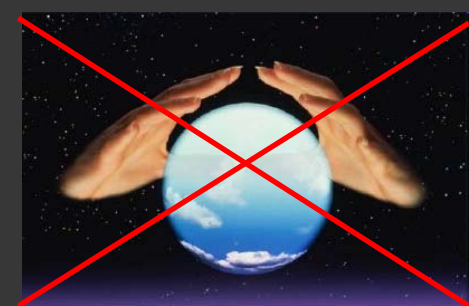

2.4 Tips

- Logging
- Achtergrondprogramma

Prop

Gen

**Refresh Clock Test** 

#### www.pstnet.com

- -> Support
- -> Download
- -> Misc

| Pro                       | perties: Stimulus                  |                            | X              |
|---------------------------|------------------------------------|----------------------------|----------------|
|                           |                                    |                            |                |
| Ger                       | neral Frame Duration/Input Sy      | ync   Logging   Notes      | (              |
|                           | Duration: 2000                     | ■ Data Logging: Standar    | rd 💌           |
|                           | Timing Mode: Event                 | ✓ PreRelease: 0            |                |
| Г                         | Input Masks                        |                            |                |
|                           | Device(s):                         | Response Options: Keyboa   | rd             |
|                           | ✓ Keyboard                         | Allowable: if              |                |
|                           |                                    | Correct: Correc            | tresp]         |
|                           |                                    | Time Limit: (same a        | as duration) 💌 |
|                           |                                    | End Action: Termin         | ate 🔻          |
|                           | Add Remove                         | ,                          | Advanced       |
| _                         |                                    |                            |                |
| a's                       |                                    | Jump Label:                |                |
|                           |                                    |                            |                |
|                           | 7                                  |                            | Help           |
| roperties: Stin           | nulus 💦 🚽                          |                            |                |
| 1 1                       |                                    | 1                          |                |
| General   Frame   Duratio | on/Input Sync Logging Not          | tes                        |                |
| Property Name             | Category 🔻 🛛                       | Description                | <u>^</u>       |
|                           | Dependent Measures                 | Subject response accuracy  |                |
| CRESP                     | Dependent Measures (               | Correct Response           |                |
| M 😜 RESP                  | Dependent Measures /               | Actual Hesponse            |                |
|                           | Dependent Measures                 | Subject response time (ms) |                |
|                           | General I                          | Subject response timestam  |                |
| 🗹 🔮 DurationError         | Time Audit                         | Difference between the ex  |                |
| 🗹 🧉 OnsetDelav            | Time Audit                         | Difference between the tar |                |
| 🗹 🔮 OnsetTime             | Time Audit                         | Timestamp of stimulus onse |                |
| 🗌 🔮 ActionDelay           | Time Audit (Extended)              | How long the object took t |                |
| 🗌 🔮 ActionTime            | Time Audit (Extended)              | Timestamp at which the obj | _              |
| 🗌 🔮 CustomOffsetTime      | Time Audit (Extended)              | User-defined offset time   |                |
| 🗆 🔮 CustomOnsetTime       | Time Audit (Extended)              | User-defined onset time    |                |
| 🗌 🔮 Duration              | Time Audit (Extended)              | Duration of the Run metho  |                |
| 🗌 🔮 FinishTime            | Time Audit (Extended)              | Timestamp of when object   |                |
| 🗆 🔮 OffsetDelav           | Time Audit (Extended)              | Difference between the tar |                |
| Check the items to have   | their values logged in the context | •                          |                |
|                           |                                    |                            |                |

OK.

Cancel

### Test

- 19/10 om <u>10u</u> in PC klas 1
- Experiment van nul programmeren
- Oplossingen extra's online http://users.ugent.be/~iimbo/Teaching.htm